## Instructions for running Monthly Titling Report:

- Log on the agency website at: <u>www.tdhca.state.tx.us/mh</u>
- Under the Division Links: Click <u>Search our Database</u>
- Scroll to the <u>Reports</u> function
- Click Monthly Titling Report

|                                                                                   |                                                                              | Qubmit                                |                           |                         |                    |
|-----------------------------------------------------------------------------------|------------------------------------------------------------------------------|---------------------------------------|---------------------------|-------------------------|--------------------|
| Enter the informat                                                                | ion you wish to report an                                                    | d Click                               |                           |                         |                    |
|                                                                                   | Monthly Ti                                                                   | tling Report                          |                           |                         |                    |
| If you are using                                                                  | Microsoft Internet Explorer 4 or 5 and the                                   | browser times out before th           | a download file ge        | neration is             |                    |
| in you are using                                                                  | complete, please click <u>here</u> to read                                   | Microsoft's solution to the p         | roblem.                   | incrution is            |                    |
|                                                                                   |                                                                              | - 1 1411                              |                           |                         |                    |
|                                                                                   | earch criteria and click "S                                                  | ubmit".                               |                           |                         |                    |
| Type of Ownership Record Pro-                                                     |                                                                              |                                       |                           |                         |                    |
| ● Issue Date C Sale Date                                                          |                                                                              |                                       |                           |                         |                    |
| Date range should be one year                                                     | or shorter:                                                                  |                                       |                           |                         |                    |
| Starting Month JAN 💌 Starting                                                     | Year 1982 -                                                                  |                                       |                           |                         |                    |
| End Month JAN 🔽 End Year                                                          | 1982 💌                                                                       |                                       |                           |                         |                    |
|                                                                                   |                                                                              |                                       |                           |                         |                    |
|                                                                                   |                                                                              |                                       |                           |                         |                    |
| Number of Sections in Home                                                        |                                                                              |                                       |                           |                         |                    |
| Wind Zone ALL 💌 [Help]                                                            |                                                                              |                                       |                           |                         |                    |
| New or Used Homes ALL                                                             |                                                                              |                                       |                           |                         |                    |
| The time required to generate the re                                              | quested download file varies depending on vou                                | r selection criteria and how busy     | / the system is. Click h  | <u>tere</u> for more in | formation          |
| about the ownership records down                                                  | load file.                                                                   |                                       |                           |                         |                    |
| Cubmit                                                                            |                                                                              |                                       |                           |                         |                    |
| Submit                                                                            |                                                                              |                                       |                           |                         |                    |
|                                                                                   |                                                                              |                                       |                           |                         |                    |
| lssued between first day o<br>Installed in BRAZOS coun<br>Type of Ownership is AC | f 10/2010 and last day of 10/2010<br>ty                                      |                                       |                           |                         |                    |
| 45                                                                                | records were found that<br>Click the View Report but                         | meet your select<br>ton to view these | ion criteria.<br>records. |                         |                    |
|                                                                                   |                                                                              |                                       |                           |                         |                    |
| Search A                                                                          | View Report                                                                  | View Report                           |                           |                         |                    |
|                                                                                   |                                                                              | ß                                     |                           |                         |                    |
|                                                                                   |                                                                              |                                       |                           |                         |                    |
|                                                                                   |                                                                              |                                       |                           |                         |                    |
|                                                                                   |                                                                              | Printer Friendly                      |                           |                         |                    |
| Report will appear                                                                | as seen below. Click                                                         | Internitendiy                         | o print the i             | report.                 |                    |
| Printer Friendly                                                                  |                                                                              |                                       |                           |                         |                    |
|                                                                                   | Monthly Titling Repo                                                         | t for BRAZOS                          | County                    |                         |                    |
| SOL                                                                               | ssued between first day o                                                    | f 10/2010 and last                    | day of 10/20              | 10                      |                    |
| Owner/Location                                                                    | Manufacturer                                                                 | Label                                 | Serial                    | Size                    | Election/Issu      |
| BRANDON ADAMS                                                                     | CMH MANUFACTURING<br>Model:SANTA FE                                          |                                       |                           |                         |                    |
| 119 OAK TRAIL<br>COLLEGE STATION, TX 77845                                        | 04/24/2009<br>NORMANGEE STATE BANK                                           | HWC0320356                            | CLW018296TX               | 16×76                   | PPUD<br>10/29/2010 |
| wortgage Lien Recorded ***                                                        | PO BOX 189<br>NORMANGEE, TX 77871                                            |                                       |                           |                         |                    |
| THOMAS L. GARDNER, JR.                                                            | CMH MANUFACTURING<br>Model:31DMK16763AH10                                    |                                       |                           |                         |                    |
| 125 RIDGE WALK<br>COLLEGE STATION, TX 77845                                       | 10/12/2010<br>A+ FEDERAL CREDIT UNION                                        | HWC0409391                            | CLW030511TX               | 16×76                   | PPNW<br>10/29/2010 |
| ***Mortgage Lien Recorded ***                                                     | PO BOX 14867<br>AUSTIN, TX 78761                                             |                                       |                           |                         |                    |
| GEORGE KENNEY                                                                     | PALM HARBOR HOMES I LP<br>Model:KCl476X6                                     |                                       |                           |                         |                    |
| 130 RIDGE WAY DRIVE<br>COLLEGE STATION, TX 77845<br>***Mortgage Lien Recorded *** | Date of Manf:09/23/2010<br>09/13/2010<br>21ST MORTGAGE CORP<br>620 MARKET ST | PFS1078065                            | PH2215334                 | 17.5×76                 | PPNW<br>10/29/2010 |